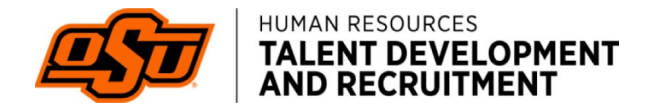

# CANDIDATE VIEW IN PAGEUP

NOTE: To go "back" a screen right click on the mouse and select "back"

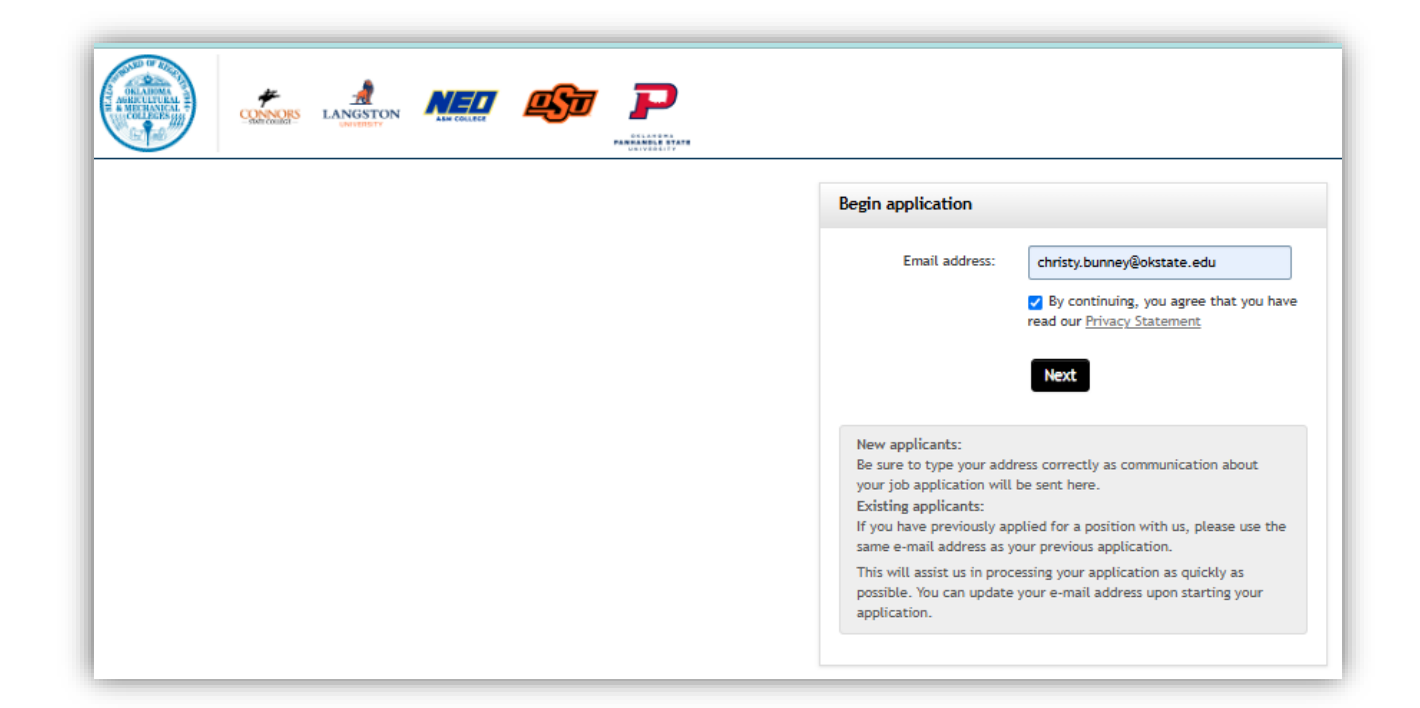

### Select next

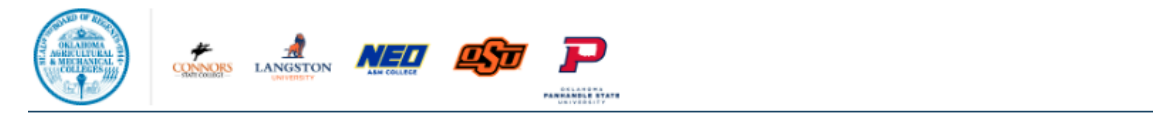

| Save time on your application                                                   |
|---------------------------------------------------------------------------------|
| We can help fill out the application by pre-filling some of the<br>information: |
|                                                                                 |
| Uptoad resume                                                                   |
| Continue with application                                                       |

Upload resume and select continue with application

| Save and jump to: <u>Home</u> > | Personal details > Tell us about yourself > Qualification | ns > Education > Work Experience > References > Voluntary Information Request > Disclaimer > Submit > |
|---------------------------------|-----------------------------------------------------------|----------------------------------------------------------------------------------------------------|
| Personal details                |                                                           |                                                                                                    |
| Pre-filling of your appli       | cant profile was successful!                              |                                                                                                    |
|                                 | Please fill in all mandatory fields marked with an a      | asterisk (*).                                                                                         |
|                                 | Title:                                                    | Select                                                                                                |
|                                 | First name:*                                              | John                                                                                                  |
|                                 | Middle name:                                              |                                                                                                    |
|                                 | Last name:*                                               | Doe                                                                                                   |
|                                 | Preferred name:                                           |                                                                                                    |
|                                 | Email address:*                                           | christy.bunney@okstate.edu                                                                            |
|                                 | Home address:*                                            | 12345 Testing Lane                                                                                    |
|                                 | Home address line two:                                    |                                                                                                    |
|                                 | City:*                                                    | Testville                                                                                             |
|                                 | Country:*                                                 | United States 🔹                                                                                       |

| State / District:*     |                                 |  |
|------------------------|---------------------------------|--|
| Postcode/ZIP:          | 75001                           |  |
| Cell number:*          |                                 |  |
| SMS text notification: | Yes                             |  |
|                        | ○ No                            |  |
| Employment status:*    | •                               |  |
|                        | Save and exit Save and continue |  |

**EMPLOYMENT STATUS** refers to Oklahoma State University (field name being changed so it is clearer that it refers to OSU)

Select *save and continue* to move forward in the application process.

| Save and jump to: <u>Home</u> > <u>Personal details</u> > Tell u | s about yourself > Qualifications > Education > Work Experience > References > Voluntary Information Request > Disclaimer > Submit >                                                                                |
|------------------------------------------------------------------|----------------------------------------------------------------------------------------------------|
| Tell us about yourself                                           |                                                                                                    |
|                                                                  | Welcome to the Oklahoma State University online employment application process. Thank you for your interest in joining our team!                                                                                    |
|                                                                  | In order to apply for this position, you must complete each page of the application process. At the end of the application you must certify that the information contained in this application is true and correct. |
|                                                                  | Please ensure this application contains the most up-to-date information about yourself. The status of your application may be reviewed at<br>any time by logging into the system and viewing your profile.          |
|                                                                  | For assistance, please contact OSU Talent Development & Recruitment at jobs@okstate.edu or (405) 744-5449.                                                                                                    |
|                                                                  | Are you currently legally authorized to work in the United States? (You will be required to provide proof of your identity and employment eligibility)*                                                             |
|                                                                  | ○ Yes                                                                                                    |
|                                                                  | ○ No                                                                                                    |
|                                                                  | Will you now or in the future require sponsorship for employment visa status?*                                                                                                    |
|                                                                  | ○ Yes                                                                                                    |
|                                                                  | ⊖ No                                                                                                    |
|                                                                  | Are you 18 years or older?*                                                                                                    |
|                                                                  | ○ Yes                                                                                                    |
|                                                                  | ⊖ No                                                                                                    |
|                                                                  | Do members of your immediate family work at OSU?*                                                                                                    |
|                                                                  | ○ Yes                                                                                                    |

| present employer?* |                                                       |                                                                                                    |                                                                                                    |
|--------------------|-------------------------------------------------------|----------------------------------------------------------------------------------------------------|----------------------------------------------------------------------------------------------------|
|                    |                                                       |                                                                                                    |                                                                                                    |
|                    |                                                       |                                                                                                    |                                                                                                    |
| tail the langua    |                                                       | roficioncy in                                                                                                    |                                                                                                    |
| call the langua    | ges you have a p                                      | Toriciency III.                                                                                                    |                                                                                                    |
| Language           | Speaking proficiency                                  | Reading proficiency                                                                                                    | Writing proficiency                                                                                                    |
| English            | Fluent                                                | Fluent -                                                                                                    | -                                                                                                    |
| Select -           | Select +                                              | Select +                                                                                                    | Select 👻                                                                                                    |
| Select -           | Select +                                              | Select +                                                                                                    | Select 🗸                                                                                                    |
|                    | Add more                                              |                                                                                                    |                                                                                                    |
|                    | tail the languag<br>Language<br>English -<br>Select - | tail the languages you have a p   Language   Speaking proficiency   English   •   Fluent   •   Select   •   Select   •   Select   •   Select   •   Select   •   Select   •   Select   •   Select   •   Select   •   Select | tail the languages you have a proficiency in.         Language       Speaking proficiency       Reading proficiency         English       •       Fluent       •         Select       •       Select       •         Select       •       Select       •         Select       •       Select       •         Add more       Add more |

## Select continue

Upload additional documents

| Save and jump to: <u>Home</u> > <u>Personal details</u> > <u>Tell</u> | us about yourself > Qualifications > Education > Work Experience > Referen                                                                                                    | ces > Voluntary Information Request > Disclaimer > Submit >                                                                                            |
|-----------------------------------------------------------------------|----------------------------------------------------------------------------------------------------|----------------------------------------------------------------------------------------------------|
| Qualifications                                                        |                                                                                                    |                                                                                                    |
|                                                                       | Do you meet the minimum requirements of the position?*                                                                                                    |                                                                                                    |
|                                                                       | Yes                                                                                                    |                                                                                                    |
|                                                                       | ⊖ No                                                                                                    |                                                                                                    |
|                                                                       | If you have not done so already; please upload a Resume/CV below.                                                                                                    |                                                                                                    |
|                                                                       | Please refer to the Special Instructions to Applicants on the Job Lis<br>considered for the position. These documents may include a cover le<br>others. Additional documents may be uploaded as Supporting Docum | ting for documents that are required to be uploaded in order to be<br>etter, contact information for 3 professional references, portfolio, or<br>ents. |
|                                                                       | *Once you have uploaded your documents (again if you have not<br>your Education and Employment History.                                                                                                    | done so already), you will be asked to verify/update information for                                                                                   |
|                                                                       | To upload a file:                                                                                                    |                                                                                                    |
|                                                                       | <ul> <li>Click Choose File &gt; Browse and select the file from your co</li> <li>Click Upload</li> <li>To delete a file that you have uploaded, click 'Delete'.</li> </ul>                                       | omputer                                                                                                    |
|                                                                       | Please attach your Resume (CV)                                                                                                    | UAT Testing resume.docx (14kb)                                                                                                    |
|                                                                       | Please attach your Cover letter                                                                                                    | TEST Cover Letter.docx (13 kb)<br>Delete                                                                                                    |
|                                                                       | Supporting Documents (e.g. portfolio, reference letter, etc.)                                                                                                    | Upload file                                                                                                    |
|                                                                       | Save and ex                                                                                                    | it Continue                                                                                                    |

| Save and jump to: <u>Home &gt; Personal details &gt; Tell us about yourself</u> > <u>Qualifications</u> > E Education | iducation > <u>Work Experience</u> > <u>References</u> > <u>Voluntary Information Request</u> > <u>Disclaimer</u> > <u>Submit</u> >                                          |
|----------------------------------------------------------------------------------------------------|----------------------------------------------------------------------------------------------------|
| Education:<br>Add/Update your education h<br>applicable.<br>Please detail y<br>education:                             | nistory, starting with High School/GED. Include vocational school, college, graduate, or professional school if<br>Your education below, starting from your highest level of |
| Highest level of education                                                                                            | on Clear                                                                                                    |
| Type of education:*                                                                                                   | College / University Graduate                                                                                                    |
| Degree type:                                                                                                    | Bachelor Degree                                                                                                    |
| Discipline:                                                                                                    | Computer Science                                                                                                    |
| Major:                                                                                                    | Computer Science                                                                                                    |
| Second major:                                                                                                    | E66                                                                                                    |
| Additional majors:                                                                                                    |                                                                                                    |
| Institution:                                                                                                    | University of Testing                                                                                                    |

| Institution:                                        | University of Testing                               |                                                       |
|-----------------------------------------------------|-----------------------------------------------------|-------------------------------------------------------|
| Education status:                                   | Select                                              | •                                                     |
| Year started:                                       | 2005                                                |                                                       |
| Education 2                                         |                                                     | Clear                                                 |
| Type of education:                                  | Select if relevant                                  | •                                                     |
| Education 3                                         |                                                     | Clear                                                 |
| Type of education:                                  | Select if relevant                                  | •                                                     |
| + Add education                                     |                                                     |                                                       |
| Please list any current certifications<br>position. | , additional licenses, micro-credentials or other e | experiences that support your qualifications for this |
|                                                     |                                                     |                                                       |
|                                                     |                                                     | 4                                                     |
|                                                     | Save and exit Continue                              |                                                       |

| Save and jump to: <u>Home &gt; Personal details</u> > <u>Tell us about yours</u> | elf > Qualifications > Educations | n > Work Experience > <u>References</u> > <u>Voluntary In</u>                                           | formation Request > Disclaimer > Submit > |
|----------------------------------------------------------------------------------|-----------------------------------|----------------------------------------------------------------------------------------------------|-------------------------------------------|
| Work Experience                                                                  |                                   |                                                                                                    |                                           |
| List<br>will                                                                     | your current a be sorted chro     | nd previous employment<br>phologically once saved                                                       | details. Your information                 |
| Emplo                                                                            | oyment details                    |                                                                                                    | Clear                                     |
| Employ                                                                           | rer status:*                      | Currently employed                                                                                      | •                                         |
| Your jo                                                                          | b title:*                         | Software Tester                                                                                         |                                           |
| Positio                                                                          | n type:*                          | Select                                                                                                  | •                                         |
| Your re                                                                          | sponsibilities.*                  | Conducted UAT cycles for various software applications, ensuring compliance with business requirements. |                                           |
| Date st                                                                          | arted with company:*              | Month Year Select Select                                                                                | •                                         |
| Compa                                                                            | ny name:*                         | XYZ Tech Solutions                                                                                      |                                           |
| Country                                                                          | y you worked in:*                 | Select                                                                                                  | •                                         |

| Country you worked in:*     | United States                                                                            | -            |
|-----------------------------|------------------------------------------------------------------------------------------|--------------|
| City you worked in:*        | Stillwater                                                                               |              |
| Department:                 |                                                                                          |              |
| Manager's name:*            | Minnie Mouse                                                                             |              |
| Employment details          |                                                                                          | Clear        |
| Employer status:            | Previous employer                                                                        | -            |
| Your job title:*            | QA Analyst                                                                               |              |
| Position type:*             | Select                                                                                   | -            |
| Your responsibilities:*     | Led end-to-end software te<br>for client-based solutions.<br>- Identified, documented, a | and reported |
| Date started with company:* | Month                                                                                    | Year         |
|                             | Mar 🗸                                                                                    | 2018 -       |
| Date ended with company:*   | Month                                                                                    | Year         |
|                             | May -                                                                                    | 2018 -       |
| Company name:*              | ABC Digital Systems                                                                      | <b>#</b>     |
| Country you worked in:*     | United States                                                                            | •            |

## Select Continue

| City you worked in:*      | Stillwater             |
|---------------------------|------------------------|
| Department:               |                        |
| Manager's name:*          | Jay Smith              |
| Your reason for leaving:* | accepted promotion     |
|                           |                        |
| Employment details        | Clear                  |
| Employer status:          | Select if relevant     |
| + Add employment details  |                        |
|                           | Save and exit Continue |

Save and jump to: Home > Personal details > Tell us about yourself > Qualifications > Education > Work Experience > References > Voluntary Information Request > Disclaimer > Submit >

#### References

| Reference 1          |          |
|----------------------|----------|
| First name:*         |          |
| Last name:*          |          |
| Type of reference:   | Select - |
| Organization:*       |          |
| Reference position:* |          |
| Phone Number:*       |          |
| Email address:*      |          |
|                      |          |
| Reference 2          |          |
| First name:*         |          |
| 1                    |          |
| Last name:"          |          |

| Save and jump to: Home > Personal details > Tell us about yourself > Qualifications > Education > Work Experience > References > Voluntary Information Request > Disclaimer > Submit > |                                                                                                    |  |  |
|----------------------------------------------------------------------------------------------------|----------------------------------------------------------------------------------------------------|--|--|
| Voluntary Information Request                                                                                                    |                                                                                                    |  |  |
|                                                                                                    | Voluntary Demographic Questions                                                                                                    |  |  |
|                                                                                                    | voluntai y benographic Quescions                                                                                                    |  |  |
|                                                                                                    | In this section of the application, you will be asked to answer a series of voluntary self-identification questions.                                                                                                    |  |  |
|                                                                                                    | This information will not be used to discriminate against you or to show preference to any applicant in the hiring decision.                                                                                                    |  |  |
|                                                                                                    | Oklahoma State University is a government contractor and because we do business with the government, we are required to recruit, hire, and<br>provide equal opportunity to qualified people with disabilities. To help us measure how well we are doing, we are asking you to share if you<br>have a disability or if you have ever had a disability. Completing this information is voluntary, but it helps the university should you choose to<br>fill it out. If you are applying for a job, the answers you provide will be kept private and will not be used against you or as part of the hiring<br>process. |  |  |
|                                                                                                    | For additional information please review the Voluntary Self-Identification of Disability Form CC-305.                                                                                                    |  |  |
|                                                                                                    | Please confirm that you have reviewed Form CC-305 at the link provided above. Do you agree?*                                                                                                    |  |  |
|                                                                                                    | ○ Yes                                                                                                    |  |  |
|                                                                                                    | ○ No                                                                                                    |  |  |
|                                                                                                    | Disability Status                                                                                                    |  |  |
|                                                                                                    | ○ Yes, I have a disability, or have had one in the past                                                                                                    |  |  |
|                                                                                                    | ○ No, I do not have a disability and have not had one in the past                                                                                                    |  |  |
|                                                                                                    | ○ I do not want to answer                                                                                                    |  |  |
|                                                                                                    | OSU ADA Information                                                                                                    |  |  |
|                                                                                                    | Gender                                                                                                    |  |  |
|                                                                                                    | ⊖ Male                                                                                                    |  |  |
|                                                                                                    | ) Female                                                                                                    |  |  |
| · · · · · · · · · · · · · · · · · · ·                                                                                                    |                                                                                                    |  |  |

| Gender                                                                                                    |                                                                                                    |
|----------------------------------------------------------------------------------------------------|----------------------------------------------------------------------------------------------------|
| 🔿 Male                                                                                                    |                                                                                                    |
| ○ Female                                                                                                    |                                                                                                    |
| Decline to specify                                                                                                    |                                                                                                    |
| Are you Hispanic or Latino?                                                                                                    |                                                                                                    |
| ) Yes                                                                                                    |                                                                                                    |
| ○ No                                                                                                    |                                                                                                    |
| Not Disclosed                                                                                                    |                                                                                                    |
| Race Category Please mark the box(es) that describe                                                                                                    | the race/ethnicity category with which you identify (mark all that apply)                                                                                                    |
| American Indian or Alaska Native                                                                                                    | Asian                                                                                                    |
| Black or African American                                                                                                    | Native Hawaiian or Other Pacific Islander                                                                                                    |
| White                                                                                                    | Decline to specify                                                                                                    |
| Veteran Status                                                                                                    |                                                                                                    |
| <ul> <li>Oklahoma State University is a government contractor amended, which requires government contractors to r separated veterans; (3) active duty wartime or campa university in reporting and measuring our efforts. The:</li> <li>A "disabled veteran" is one of the following: <ul> <li>A veteran of the U.S. military, ground, naval or air se pay would be entitled to compensation) under laws ad</li> <li>A person who was discharged or released from active</li> </ul> </li> <li>A "recently separated veteran" means any veteran du from active duty in the U.S. military, ground, naval, or</li> <li>An "active duty wartime or campaign badge veteran" service during a war, or in a campaign or expedition for Department of Defense.</li> <li>An "Armed forces service medal veteran" means a vet participated in a United States military operation for will be used only in ways that are not inconsistent wit</li> </ul> | Subject to the Vietnam Era Veteran's Readjustment Assistance Act of 1974 (VEVRAA), as ecruit, employ and advance in employment: (1) disabled veterans; (2) recently ign badge veterans; and (4) Armed Forces service medal veterans. This data assists the se classifications are defined as follows:<br>ervice who is entitled to compensation (or who but for the receipt of military retired diministered by the Secretary of Veterans Affairs; or e duty because of a service-connected disability.<br>rring the three-year period beginning on the date of such veteran's discharge or release r air service.<br>means a veteran who served on active duty in the U.S. military, ground, naval or air or which a campaign badge has been authorized under the laws administered by the<br>servan who, while serving on active duty in the U.S. military, ground, naval or air service, which an Armed Forces service medal was awarded pursuant to Executive Order 12985.<br>It to provide it will not subject you to any adverse treatment. The information provided h the VEVRAA, as amended. |
| Select your Votorso Statur (VETC 4212)                                                                                                    |                                                                                                    |
| Select your veteran status (VEIS-4212)                                                                                                    |                                                                                                    |
| <ul> <li>I identify as one or more of the classifications</li> </ul>                                                                                                    | of protected veteran listed above                                                                                                    |
| I am not a protected veteran                                                                                                    |                                                                                                    |
| I do not wish to answer                                                                                                    |                                                                                                    |
|                                                                                                    |                                                                                                    |

**Select Continue** 

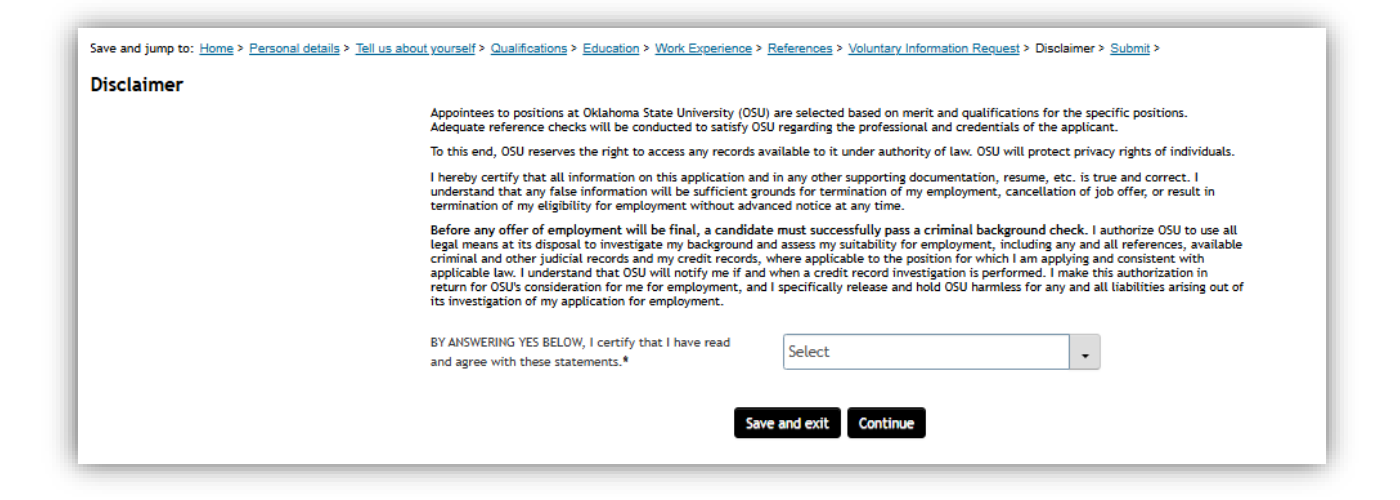

Select yes from the drop-down menu then select continue.

If not all fields are complete an error pop up will appear.

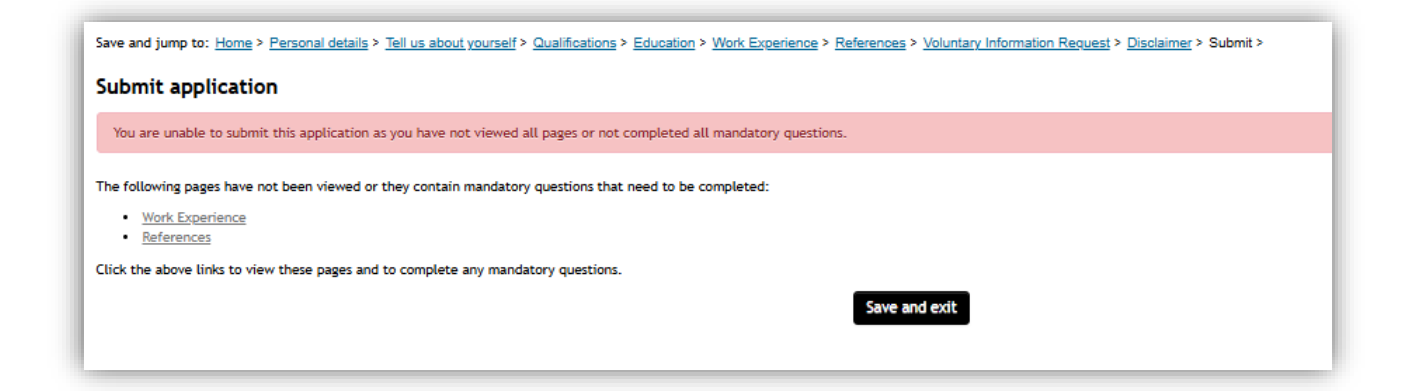

To save application without applying for the position select save and exit.

To review your application, select preview application.

To submit your application select submit application.

From the drop-down menu, select how you heard about this position.

| sare and jump to: <u>Home</u> · <u>Herosonal details</u> · <u>Heroso</u> |                                         | in the experience in references in total      | <u>inary mormation request</u> · <u>bisolamer</u> · Cabina |
|--------------------------------------------------------------------------|-----------------------------------------|-----------------------------------------------|------------------------------------------------------------|
| Submit application                                                       |                                         |                                               |                                                            |
| Please fill in all mandatory fields marked with an aste                  | risk (*).                               |                                               |                                                            |
| To help us with our marketing strategy please answer t                   | he following question:                  |                                               |                                                            |
| How did you hear about this opportunity?:*                               | Select                                  | ~                                             |                                                            |
| To complete your application, press the 'Submit applic                   | tion' button. By submitting this applic | ation, you are confirming that all informatio | n contained in this application is correct.                |
|                                                                          |                                         | Save and exit Preview application             | Submit application                                         |

You may edit your profile from this screen by selecting *edit* profile.

To apply for another position, select *back to home*.

To exit, select *close window*.

| pplication submi                                         | i <b>tted</b><br>ubmitted.                                                                                                    |
|----------------------------------------------------------|----------------------------------------------------------------------------------------------------|
| Applicant profile                                        |                                                                                                    |
| If you would like to also I<br>If you have already creat | be considered for other positions as they become available, you can enter our applicant pool by creating an applicant profile.<br>ted a profile with us, please ensure your information is up to date. |
|                                                          | <u>Edit profile</u>                                                                                                    |
|                                                          | Back to home Close window                                                                                                    |

After your application has been successfully submitted the email below will be sent to the email address listed in your applicant portal.

## **Application Received**

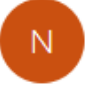

noreply@pageuppeople.com <noreply-1216@mail.pageu To Bunney, Christy

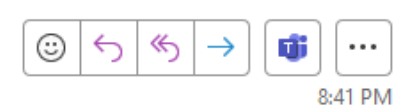

(i) Click here to download pictures. To help protect your privacy, Outlook prevented automatic download of some pictures in this message.

#### Dear John,

Thank you for your interest in the Plumber I-IV position in Facilities Management Admin (STW) with Oklahoma State University. We have received your application. The hiring committee will review applications and contact candidates who move forward to the interview process.

If you have questions regarding the position, the contact name and email are listed in the job ad on the OSU career site <u>jobs.okstate.edu</u>.

We wish you the best in your search.

OSU Human Resources